# CSR24 – Insured Portal Login Instructions

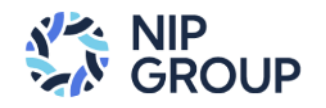

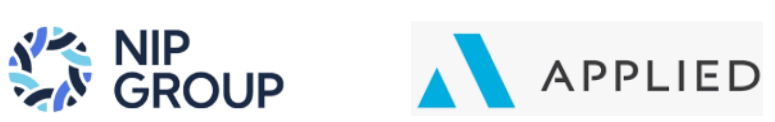

#### Contents

| CSR24 – Insured Portal Login Instructions           | 1  |
|-----------------------------------------------------|----|
| Accessing CSR24 – Insured Portal for the first time | 2  |
| Layout of the CSR24 – Insured Portal Home Page      | 6  |
| CSR24 – Make A Payment                              | 7  |
| CSR24 – Report A Claim                              | 10 |
| CSR24 – Insured Policies                            | 11 |
| CSR24 – Insured "Company" Information               | 13 |
| CSR24 – Menu (Left Side)                            | 14 |
| CSR24 – Mobile App                                  | 15 |
|                                                     |    |

## Accessing CSR24 – Insured Portal for the first time

- To access the CSR24 Insured Portal via your browser (i.e. Microsoft Edge or Google Chrome),
   a. Type URL: <u>http://nipgroup.com/portal</u>
- 2. If you are accessing our CSR24 Insured Portal for the first time, please click on the "Create New Account" button. Otherwise, enter your Username/email address and password.

| Ň            |                                                         |       |
|--------------|---------------------------------------------------------|-------|
| Username     |                                                         |       |
| Password     |                                                         |       |
|              | Login                                                   |       |
| Trouble Logg | <u>ing In?</u><br>ered Yet?                             |       |
| ©2024 Appl   | Create New Account<br>ied Systems, Inc. All Rights Rese | rved. |

3. You will need to enter your (a.) email address on file, (b.) your phone # on file, and (c.) an active policy in our system. Then click on the "Create Account" button. <u>Note: Please contact your Broker if you have any questions.</u>

|                 | GR         | OUF  | > |
|-----------------|------------|------|---|
| Email*          |            |      |   |
| email_address@d | lomain.com |      |   |
| Phone*          |            |      |   |
| 7325551212      |            |      |   |
| Policy Number*  |            |      |   |
| NBA123456789    |            |      |   |
| (               | create Acc | ount |   |

4. A verification code will be sent to your email address.

| A verification code has been sent to your email. |  |
|--------------------------------------------------|--|
| Resend Code?                                     |  |
| Back                                             |  |
|                                                  |  |

5. You will receive an email that looks like the below example.

| Verification Code - NIP Group, Inc.                                    |
|------------------------------------------------------------------------|
| NG NIP Group, Inc. <mail-server@csr24.email></mail-server@csr24.email> |
| Attachments                                                            |
| To confirm your account please enter this code when prompted: 080757   |

6. Enter the Verification Code in the space provided.

|                                | OUP                |
|--------------------------------|--------------------|
| A verification code has been s | ent to your email. |
| Resend Code                    | 9?                 |
| <u>Back</u>                    |                    |

7. Enter your (a.) email address, (b.) login password, and (c.) confirm password. Then click on the "Login" button.

|                  | GROUP                    |
|------------------|--------------------------|
| Username         |                          |
| email_address@   | )domain.com              |
| Login Password   |                          |
| •••••            | 0                        |
| Confirm Password | ł                        |
|                  |                          |
| Password must    | contain:                 |
| 🥑 Your passw     | vord meets requirements! |
|                  | Login                    |
| Pack             |                          |

8. To continue, you must accept NIP Group's End User License Agreement (EULA) by clicking on the "Accept" button.

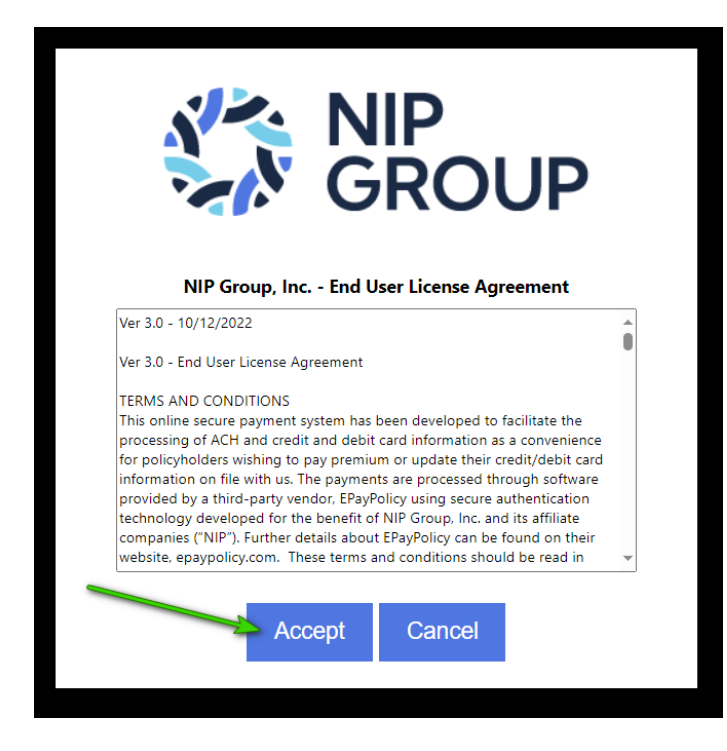

9. You will now be able to login to the CSR24 – Insured Login portal. Enter your (a.) email address and (b.) password. Then click on the "Login" button.

|            | N GE              |                | )      |
|------------|-------------------|----------------|--------|
| sername    |                   |                |        |
| email_addr | ess@domain.com    |                |        |
| assword    |                   |                |        |
|            | •                 |                |        |
|            | Logir             | Ì              |        |
| rouble Loo | aging In?         |                |        |
| Not Regis  | stered Yet?       |                |        |
|            | Create New A      | Account        |        |
| @2024 Ap   | nlied Systems Ind | All Rights Res | erved. |

# Layout of the CSR24 – Insured Portal Home Page

|                                                                          | $\bigcirc$                                                                                         |                                                              |                             | Contacts                                                                    |
|--------------------------------------------------------------------------|----------------------------------------------------------------------------------------------------|--------------------------------------------------------------|-----------------------------|-----------------------------------------------------------------------------|
| Pay My Bill (Applied Pay)                                                | Report A Claim                                                                                     | Policies                                                     | Insured Information         | Programs Customer Service T<br>Phone: \$800-446-7647<br>Fax: \$732-791-4080 |
| NIP Group News                                                           |                                                                                                    | NewEpicDocuments                                             | Ð                           | NIPPrograms@nipgroup.com<br>NIP Specialty Programs                          |
| NIP Group Website                                                        |                                                                                                    | Invoice 146836.pdf<br>NIP Group, Inc.\Accounting             | 1/11/2024                   | NIP Accounting                                                              |
| CSR24 - On Your Mobile Device (I<br>(Pay Your Bill, Claims, View Policie | CSR24 - On Your Mobile Device (It's Fast and Easy).<br>(Pay Your Bill, Claims, View Policies, etc) | NIP Group. Inc.\Accounting                                   | 1/11/2024                   | Phone: \$800-446-7647, Opt<br>Accounting@nlpgroup.com                       |
| +                                                                        | Read More                                                                                          | Invoice 146836.pdf<br>NIP Group, Inc.\Accounting             | 1/11/2024                   |                                                                             |
|                                                                          |                                                                                                    | NIP Group, Inc.\Accounting                                   | 1/11/2024                   |                                                                             |
|                                                                          |                                                                                                    | Invoice 119557.pdf<br>Musser's Tree Service\Account          | 1/3/2024                    |                                                                             |
|                                                                          |                                                                                                    | Invoice 139483.pdf<br>Musser's Tree Service\Account          | 1/3/2024                    |                                                                             |
|                                                                          |                                                                                                    | New Insurance Invoice - NIP<br>Musser's Tree Service\Account | Group.msg 1/3/2024<br>nting |                                                                             |
|                                                                          |                                                                                                    | New Insurance Invoice – NIP                                  | Group.msg 1/3/2024          |                                                                             |

- 1. Once logged into CSR24 Insured Portal, you will come to the CSR24 Home Page. Notice the following areas.
  - a. 4 Tile options (On Top):
    - i. Pay My Bill (Applied Pay)
    - ii. Report A Claim
    - iii. Policies
    - iv. Insured Information
  - b. Menu choices (On the left-hand side)
    - i. Insured Information
    - ii. Pay My Bill
    - iii. Report A Claim
    - iv. View Documents
    - v. Questions?
    - vi. Change Password
  - c. Contacts (On the right-hand side)
    - i. Programs Customer Service
    - ii. NIP Accounting
  - d. NIP Group News
    - i. Links to NIP Group Website
    - ii. Company Notifications \*
  - e. New Epic Documents
    - i. See documents (i.e. invoices, etc...)

#### CSR24 – Make A Payment

1. To make a payment, click on "**Pay My Bill (Applied Pay)**" on the 1<sup>st</sup> Tile, or left hand-side.

| \$                        |                |          | (R)                 |
|---------------------------|----------------|----------|---------------------|
| Pay My Bill (Applied Pay) | Report A Claim | Policies | Insured Information |

- 2. The screen will default to "Policy Balances Due".
  - a. Click "Pay This Item" (checkbox) for Payment Amount to show (on right-side). Then click on "Submit" button.
  - b. Otherwise, if you want to View By Invoice, click on "View By Invoice" button.

| Pay This Item | Line of Business     | Policy Number | Expires   | Amount Due    | Payment Amount |
|---------------|----------------------|---------------|-----------|---------------|----------------|
|               | + Commercial Package | NGL-0000000   | 7/1/2024  | \$150.00      | \$150.00       |
|               | + Business Auto      | NBA-9876543   | 8/25/2024 | \$85.00       | \$85.00        |
|               |                      |               |           | Total Payment | \$235.00       |

- 3. The screen will now display "Invoice Balances Due"
  - a. Click "Pay This Item" (checkbox) for Payment Amount to show (on right-side). Then click on "**Submit**" button.

| Choose which invoice                       | ces to pay.                                    |                         |                  |              | View By Policy |
|--------------------------------------------|------------------------------------------------|-------------------------|------------------|--------------|----------------|
| Pay This Item                              | Invoice #                                      | Due Date                | Amount Due       | 1            | Payment Amount |
|                                            | <b>+</b> 149413                                | 2/2/2024                | \$235.00         |              | \$235.00       |
|                                            |                                                |                         | т                | otal Payment | \$235.00       |
| All monetary values<br>Balances shown do r | displayed are in \$.<br>not reflect any paymer | its made until processe | d by the Agency. |              |                |

4. To Pay Invoices click on (Checkbox) disclaimer. Then click on "Pay Now" button.

| Invoice #                                                | Due Date                                                                                                    |                                             | Payment Amou |
|----------------------------------------------------------|----------------------------------------------------------------------------------------------------|---------------------------------------------|--------------|
| <mark>1</mark> 49413                                     | 2/2/2024                                                                                                    |                                             | \$235.0      |
|                                                          |                                                                                                    | Subtotal                                    | \$235.0      |
| ✓There may be fees associa<br>Payment does not necessari | ted with this payment. Once you submit your payment of the payment of the payment | ent, it will be processed immed<br>r agent! | ately.       |

- 5. Make A Payment page will display.
  - a. Pay by Credit Card (Will be the default). (A fee of 3.5% will be applied).
  - b. Enter your credit card information and click on the "Pay" button. Or...

|                                                                                                    | Make a Payment                                                                                                    |
|----------------------------------------------------------------------------------------------------|----------------------------------------------------------------------------------------------------|
|                                                                                                    | Enter your payment information below.                                                                                                    |
| First Name*                                                                                                    | Last Name*                                                                                                    |
|                                                                                                    | Craig Jacobs                                                                                                    |
| Business Name                                                                                                    |                                                                                                    |
| Mase Test 2 Co.                                                                                                    |                                                                                                    |
| Email Address *                                                                                                    |                                                                                                    |
| cjacobs@nlpgroup.com                                                                                                    |                                                                                                    |
|                                                                                                    |                                                                                                    |
| Reference Number                                                                                                    | 0709c6bf-1b58-4c3a-822f-cf                                                                                                    |
| Policy Number                                                                                                    | NGL-000000                                                                                                    |
| Policy Number                                                                                                    | NBA-9876543                                                                                                    |
| Description                                                                                                    |                                                                                                    |
| Subtotal                                                                                                    | \$235.00                                                                                                    |
| Fee                                                                                                    | \$8.23                                                                                                    |
| Your Total                                                                                                    | \$243.23                                                                                                    |
|                                                                                                    |                                                                                                    |
| Use Payment Method on File:<br>Credit Card All fields are required unless manued otherwise.<br>Card number<br>1234 5678 9012 3456                                                                                                    |                                                                                                    |
| Use Payment Method on File  Condit Card  All fields are required unless manices attenvise.  Card numeer  1234 56/38 D012 3456  West  Card numeer                                                                                                    |                                                                                                    |
| Use Payment Method on File<br>Credit Card<br>All folds are required un ets mariad otherwise.<br>Sal ander<br>1234 56/8 B012 3456<br>We Cle 2 2<br>Bply data                                                                                                    | Security 1006                                                                                                    |
| Use Payment Method on File<br>Codit Card<br>Infolds are resurced un ets marsed ethemise.<br>San anore:<br>1234 5678 B012 3456<br>We Codit San<br>San<br>San<br>San<br>San<br>San<br>San<br>San                                                                                                    | Security cose<br>(a) digits (18)                                                                                                    |
| Use Payment Method on File<br>Credit Card<br>Sale noner<br>1234 Softe BO12 3456<br>We Card Sale Action<br>1234 Softe BO12 3456<br>Mitoryy                                                                                                    | Beauty soo<br>Source soo                                                                                                    |
| Use Payment Method on File<br>Credit Card<br>Credit Card<br>Cre | Security coop<br>Security coop<br>Security Security |
| Use Payment Method on File<br>Credit Card<br>San Aumer<br>1234 56/58 2012 2456<br>Say Aumer<br>Bully sets<br>MM/YY<br>Credit Card<br>ACH Direct Dablt                                                                                                    | Security score<br>(a) digits<br>Pay                                                                                                    |

c. Click on "ACH Direct Debit" radio button option. (A fee of \$4.00 will be applied).

d. Enter (a.) Account Holder Name, (b.) Account Number, (c.) ABA Routing Number, and click on "**Pay**" button.

|                                                                                                    | -                                     |
|----------------------------------------------------------------------------------------------------|---------------------------------------|
|                                                                                                    | Enter your payment information below. |
| First Name *                                                                                                    | Last Name *                           |
|                                                                                                    | Craig Jacobs                          |
| Business Name                                                                                                    |                                       |
| Mase Test 2 Co.                                                                                                    |                                       |
| Email Address *                                                                                                    |                                       |
| cjacobs@nipgroup.com                                                                                                    |                                       |
|                                                                                                    |                                       |
| Reference Number                                                                                                    | 0709c6bf-1b58-4c3a-822f-cf            |
| Policy Number                                                                                                    | NGL-000000                            |
| Policy Number                                                                                                    | NBA-9876543                           |
| Description                                                                                                    |                                       |
| Subtotal                                                                                                    | \$235.00                              |
|                                                                                                    | \$4.00                                |
| (our Total                                                                                                    | \$239.00                              |
| Use Payment Method on File                                                                                                    |                                       |
| Credit Card  Credit Card  ACH Direct Debit  ACH Direct Debit                                                                                                    |                                       |
| Credit Card  Credit Card  ACH Direct Debit  ACH Direct Debit  ACH Direct Debit                                                                                                    |                                       |
| Credit Card  ACH Direct Debit  ACH Direct Debit  ACH Direct Debit  Count are required unless marked otherwise.  CANK ACCOUNT  Account holder name                                                                                                    |                                       |
| Credit Card  Credit Card  ACH Direct Debit  ACH Direct Debit ACH Direct Debit  ACH Direct Debit ACH Direct Debit ACH  |                                       |
| Credit Card                                                                                                    | ABA routing number                    |
| Credit Card  Credit Card  Cred | ABA routing number                    |
| Credit Card  ACH Direct Debit  ACH Direct Debit ACH Direct Debit ACH Direct Debit ACH Direct  | ABA routing number                    |
| Credit Card                                                                                                    | ABA routing number                    |

#### CSR24 – Report A Claim

1. To report a claim, click on "**Report A Claim**" on the 2<sup>nd</sup> Tile from the left.

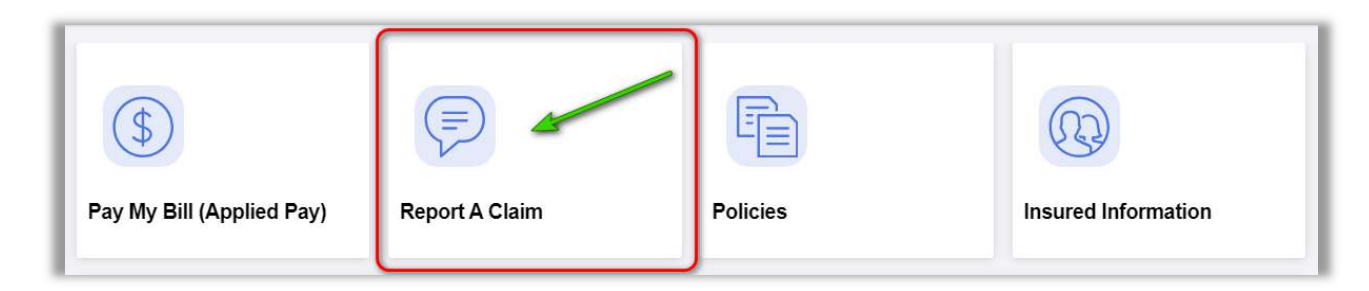

2. You will be rerouted to the NIP Group Claims website.

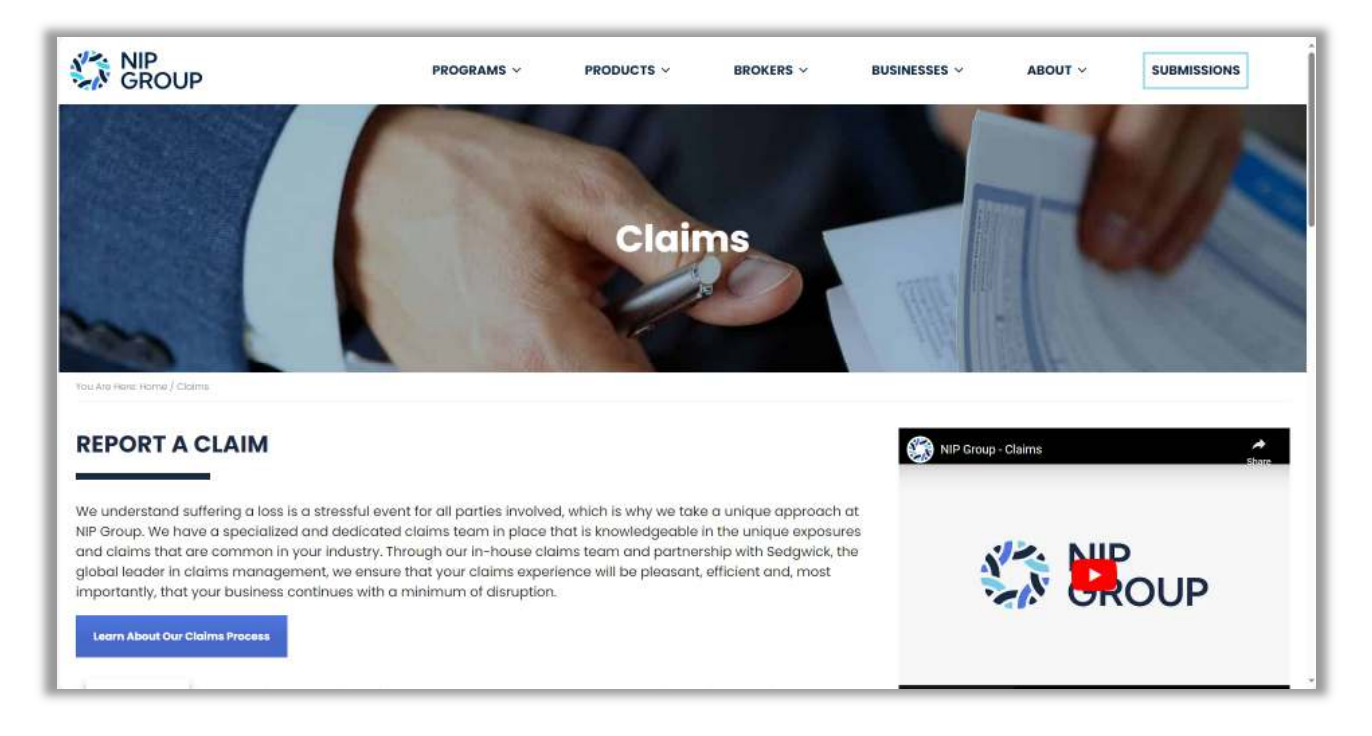

## CSR24 – Insured Policies

1. To see Insured's Policy Information, click "**Policies**" on the 3<sup>rd</sup> Tile from the left.

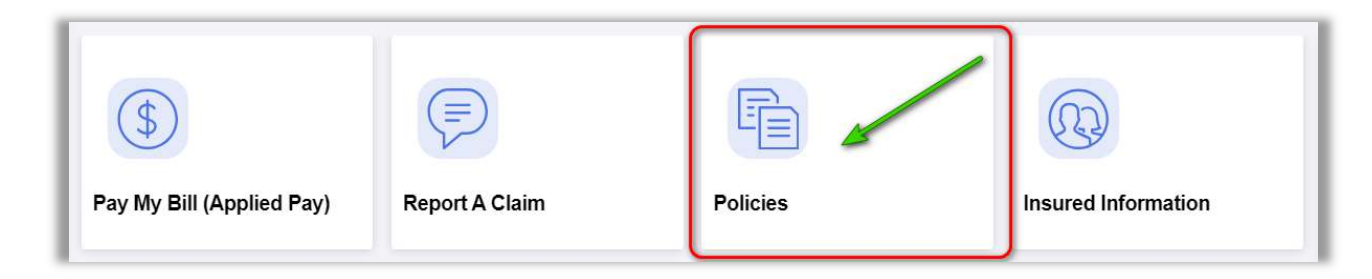

- 2. You will see all active policies listed.
  - a. Click on a Policy record to view more information.
  - b. If there are "Documents" to view, you can click on the "Documents" icon.

| Select Policy                |                  |           |            |                           |           |
|------------------------------|------------------|-----------|------------|---------------------------|-----------|
| All Policy Types             | Policy Number    | Find      |            |                           |           |
| Policy Type                  | Policy Number    | Inception | Expiration | Carrier                   | Documents |
| Business Auto                | NBA-9876543-VOID | 8/25/2023 | 8/25/2024  | Chubb Custom Market, Inc. | Ē         |
| Commercial General Liability | NGL-0000000-VOID | 7/1/2023  | 7/1/2024   | Chubb Custom Market, Inc. | <b>—</b>  |

3. View More Policy information.

| Review Policy                 | × 1644                           |
|-------------------------------|----------------------------------|
| Policy Information            |                                  |
| Policy Type                   | Chubb Custom Market, Inc.        |
| Agency Contact                | Commercial General Liability     |
| Contact Phone                 | wichael Pinati                   |
| Branch ID                     |                                  |
| Iranch Name                   | Woodbridge NL                    |
| Branch Phone                  | Hoodinge, H                      |
| Policy Number                 | NGL-0000000-VOID                 |
| Policy Term                   | 7/1/2023 - 7/1/2024              |
| Coverage Information          |                                  |
| Sill Method                   | Agency Billed                    |
| Property - 35 Springdale Ave  | Tinton Falls NJ, 07724           |
| Loc # 1. Bldg # 1, 35 Springd | ale Ave, Tinton Falls, NJ, 07724 |

4. After clicking on the "Documents" icon, you will see invoice documents, etc...

| iour All      | Cart Du Data                            |    |  |
|---------------|-----------------------------------------|----|--|
| iew All       | Soit by Date Descendi                   | ūġ |  |
| inv - 8/25/20 | D23 New                                 |    |  |
| inv - 8/25/20 | 023 New                                 |    |  |
| inv - 8/25/20 | 023                                     |    |  |
| invoice - 8/2 | 15/2023 New                             |    |  |
| Invoice 1322  | 228 - 8/25/2023                         |    |  |
| Invoice 1322  | 229 - 8/25/2023                         |    |  |
| Invoice 1322  | 237 - 8/25/2023                         |    |  |
| Invoice 1322  | 238 - 8/25/2023                         |    |  |
| Invoice 1335  | 527 - 9/12/2023                         |    |  |
| Invoice 1335  | 528 - 9/12/2023 New                     |    |  |
| Invoice 1384  | 175 - 10/23/2023                        |    |  |
| New Insurar   | ice Invoice - NIP Group - 9/12/2023 New |    |  |
| Rew Insurar   | ice Invoice - NIP Group - 9/12/2023 New |    |  |
| <u>-</u>      |                                         |    |  |

# CSR24 – Insured "Company" Information

1. To see Insured's Company Information, click on the "Insured Information" on the 4<sup>th</sup> Tile from the left.

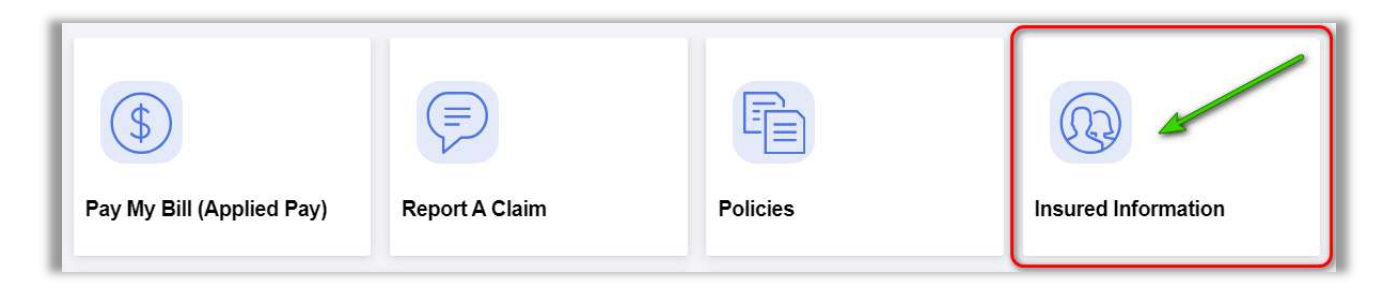

2. You will see all detailed company information e have in our system.

| $\mathcal{L}_{\oplus}$ View Company Information | ı                      |
|-------------------------------------------------|------------------------|
| ▼ View Your Information                         |                        |
| Company Name                                    | Mase Test 2 Co.        |
| Address                                         | 35 Springdale Ave      |
|                                                 |                        |
| City                                            | Tinton Falls           |
| State/Province                                  | N                      |
| Zip/Postal Code                                 | 07724                  |
| Primary Phone                                   |                        |
| Secondary Phone                                 |                        |
| Fax                                             |                        |
| Email                                           | masonlewis@outlook.com |
| Website                                         |                        |
| Primary Contact                                 |                        |
| Name                                            | Mase Test 2 Co.        |
| Primary Phone                                   |                        |
| Secondary Phone                                 |                        |
| Cell Number                                     |                        |
| Fax                                             |                        |
| Email                                           | miewis@nipgroup.com    |
| Primary Location                                |                        |
| Description                                     |                        |
| Address                                         | 35 Springdale Ave      |
|                                                 |                        |
| City                                            | Tinton Falls           |
| State/Province                                  | N                      |
| Zip/Postal Code                                 | 07724                  |
|                                                 |                        |

## CSR24 – Menu (Left Side)

- 1. The Menu (On the left-hand side) will have the same links as the Tiles. Additional functions are in yellow.
  - a. Menu choices (On the left-hand side)
    - ii. Insured Information
      - 1. View Your Policies
      - 2. View Company Information
    - iii. Pay My Bill
    - iv. Report A Claim
    - v. View Documents You will be able to view documents (i.e. Invoices, etc...)
    - vi. Questions You will be able to ask a question to your CSR.
    - vii. Change Password You will be able the change your password.

|            | Home                                              |
|------------|---------------------------------------------------|
|            | Insured Information                               |
|            | View Your Policies<br>View Insured<br>Information |
| \$         | Pay My Bill                                       |
| (=)        | Report A Claim                                    |
|            | View Documents                                    |
|            | Questions?                                        |
| (d)<br>(d) | Change Password                                   |

# CSR24 – Mobile App

- 1. To download the <u>CSR24 Mobile App</u> from an Apple device:
  - a. Go to the App Store.
  - b. Click Search
  - c. Type <u>NIP Group Online</u>.

| 📲 Verizon 🗢                 | 7:11 PM                                       | 65% 🔳            |
|-----------------------------|-----------------------------------------------|------------------|
| Q nip grou                  | up online 🚄                                   | Cancel           |
| NIP<br>Busi                 | Group Onlin                                   | e 🖓              |
| INIP Group,                 | Inc. 🖀 Busine                                 | SS               |
|                             | GROUP<br>Good Morning, Patrick                | GROUP = © Q      |
| GROUP                       | Patiens<br>- Anton<br>Market's Energeneration | needs >          |
| (hereite                    | - Alline                                      | Claive >         |
| - Tanani II                 | Anny-Lorise Materials                         | Correspondence > |
|                             | Automation<br>Party Research (Elizabeth)      | threader >       |
| Two in test                 |                                               | Advancerer >     |
| of 2022 bit highly American | 8 8 8 8 8 5                                   | 8 8 8 8 5        |
| Ret.<br>Shop                | ailMeNot: Co                                  | et GET           |
| **** 530                    | K 🗉 Retaine                                   | Shoppi           |
|                             | -                                             | J Q              |
| Today Game                  | s Apps                                        | Arcade Search    |

- 2. Enter your Username and password.
  - a. Username is the <*email address*> you used earlier to create your account.
  - b. After you enter your password, you can use the **Touch ID** function for easier access.

| <b>⊲</b> Ap | ip Store ∎II 🗢 7:12 PI          |                        |  |
|-------------|---------------------------------|------------------------|--|
|             | Username                        | ROOP                   |  |
|             | Password                        |                        |  |
|             | Logi                            | n                      |  |
|             | Forgot Password                 | Touch ID               |  |
| (           | New Acc                         | count                  |  |
|             | © 2024 All Right<br>2023.10.333 | ts Reserved<br>32.3331 |  |

- 3. The mobile App is comprised of the following functions.
  - a. Tile / Menu
    - i. Pay My Bill
    - ii. Policies
    - iii. Documents
    - iv. Locations
    - Up Arrow (Red)
      - v. NIP Group External Link to NIP Group website
      - vi. Contact Your Agent
      - vii. Settings Make your screen (Light, Dark, Auto)
      - viii. Logoff

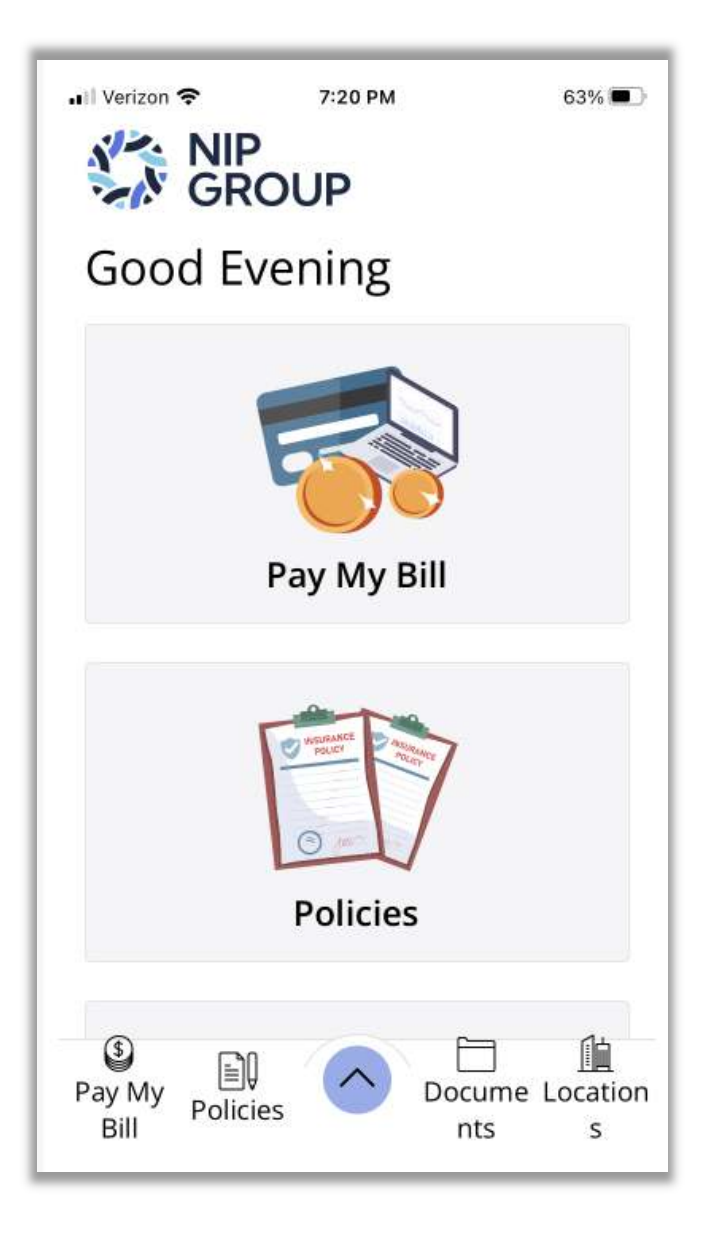

--- end ---